# **Configure ACI Multi-Site Deployment**

# Contents

Introduction Prerequisites Requirements Components Used Background Information Configure Logical Network Diagram Configurations IPN Switch Configuration Required Configuration from APIC Multi-Site Controller Configuration Verify Troubleshoot Related Information

## Introduction

This document describes the steps to set up and configure Application Centric Infrastructure (ACI) multi-site fabric.

The ACI Multi-Site feature introduced in Release 3.0 allows you to interconnect separate Cisco ACI Application Policy Infrastructure Controller (APIC) cluster domains (fabrics). Each site represents a different availability zone. This helps to ensure multi-tenant Layer 2 and Layer 3 network connectivity across sites and it also extends the policy domain end-to-end across fabrics. You can create policies in the Multi-Site GUI and push them to all integrated sites or selected sites. Alternatively, you can import tenants and their policies from a single site and deploy them on other sites.

# Prerequisites

### Requirements

Cisco recommends that you:

- Complete the instructions in the <u>Cisco ACI Multi-Site Orchestrator Installation and Upgrade</u> <u>Guide</u> in order to set up the Multi-Site Controller (MSC).
- Ensure ACI fabrics have been fully discovered in two or more sites.
- Ensure the APIC clusters deployed in separate sites have the Out of Band (OOB) management connectivity to the MSC nodes.

### **Components Used**

The information in this document is based on these software and hardware versions:

| Site A       |              |               |  |  |
|--------------|--------------|---------------|--|--|
| Hardwar      | e Device     | Logical Name  |  |  |
| N9K-C        | 9504 w/      | spine109      |  |  |
| N9K-X9       | 732C-EX      | opino roo     |  |  |
| N9K-C9<br>E  | 3180YC-<br>X | leaf101       |  |  |
| N9K-C9<br>E  | 3180YC-<br>X | leaf102       |  |  |
| N9K-C9       | 372PX-E      | leaf103       |  |  |
| APIC-S<br>N  | ERVER-<br>12 | apic1         |  |  |
| Site B       |              |               |  |  |
| Hardwar      | e Device     | Logical Name  |  |  |
| N9K-C        | 9504 w/      | spine209      |  |  |
| N9K-X9       | 732C-EX      | 0000000       |  |  |
| N9K-C9<br>E  | 3180YC-<br>X | leaf201       |  |  |
| N9K-C9<br>E  | 3180YC-<br>X | leaf202       |  |  |
| N9K-C9       | 372PX-E      | leaf203       |  |  |
| APIC-S<br>N  | ERVER-<br>12 | apic2         |  |  |
| IP Netwo     | rk (IPN) NS  | K-C93180YC-EX |  |  |
| Hardw<br>are | Versi        | on            |  |  |
| APIC         | Version 3    | .1(2m)        |  |  |

| MSC  | Version: 1.2(2b) |
|------|------------------|
|      | NXOS: Version    |
| IPIN | 7.0(3)I4(8a)     |

The information in this document was created from the devices in a specific lab environment. All of the devices used in this document started with a cleared (default) configuration. If your network is live, ensure that you understand the potential impact of any command.

### **Background Information**

**Note**: The cross-site namespace normalization is performed by the connecting spine switches. This requires 2nd generation or later Cisco Nexus 9000 Series switches with "EX" or "FX" on the end of the product name. Alternatively, Nexus 9364C is supported in ACI Multi-Site Release 1.1(x) and later.

For more details on hardware requirements and compatibility information, see the <u>ACI Multi-Site</u> <u>Hardware Requirements Guide</u>.

## Configure

**Logical Network Diagram** 

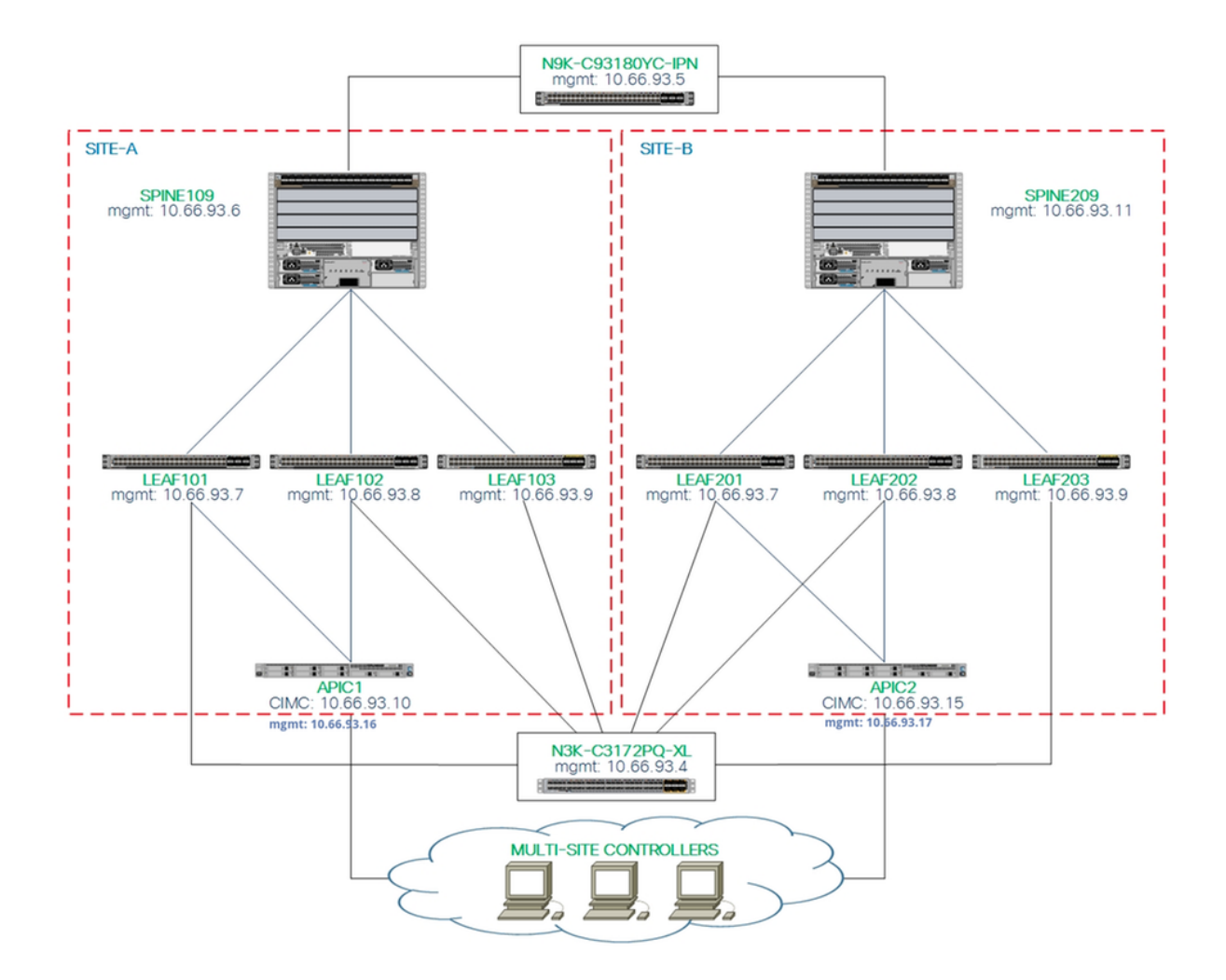

#### Configurations

This document mainly focuses on an ACI and MSC side configuration for Multi-Site deployment. IPN switch configuration details are not fully covered. However, a few important configurations from the IPN switch are listed for reference purposes.

#### **IPN Switch Configuration**

These configurations are used in the IPN device connected to the ACI spines.

```
vrf context intersite
  description VRF for Multi-Site lab
feature ospf
router ospf intersite
  vrf intersite
//Towards to Spine109 in Site-A // Tow
interface Ethernet1/49 inter
  speed 100000 spe
  mtu 9216 mtu
  no negotiate auto no mo
  no shutdown no
interface Ethernet1/49.4 inter
  mtu 9150 mtu
```

#### // Towards to Spine209 in Site-B

interface Ethernet1/50
speed 100000
mtu 9216
no negotiate auto
no shutdown

interface Ethernet1/50.4
 mtu 9150

encapsulation dot1q 4
vrf member intersite
ip address 172.16.1.34/27
ip ospf network point-to-point
ip router ospf intersite area 0.0.0.1
no shutdown

encapsulation dotlq 4
vrf member intersite
ip address 172.16.2.34/27
ip ospf network point-to-point
ip router ospf intersite area 0.0.0.1
no shutdown

**Note**: Maximum transmission unit (MTU) of Multiprotocol Border Gateway Protocol (MP-BGP) Ethernet Virtual Private Network (EVPN) control plane communication between spine nodes in different sites - By default, the spine nodes generate 9000-byte packets to exchange endpoint routing information. If that default value is not modified, the Inter Site Network (ISN) must support an MTU size of at least 9100 bytes. In order to tune the default value, modify the corresponding system settings in each APIC domain.

This example uses the default control plane MTU size (9000 bytes) on the spine nodes.

#### **Required Configuration from APIC**

 Configure iBGP AS and Route Reflector for each site from the APIC GUI. Log in the site's APIC and configure internal Border Gateway Protocol (iBGP) Autonomous System Number and Route Reflector Nodes for each site's APIC cluster. Choose APIC GUI > System > System Settings > BGP Route Reflector. This is the default BGP Route Route Reflector Policy which will be used for the fabric pod profile.

|                                                        | of a Spinion a second      |                   |              |             |       |
|--------------------------------------------------------|----------------------------|-------------------|--------------|-------------|-------|
| CISCO APIC System Tenants Fab                          | ric Virtual Networking L4- | L7 Services Admin | Operations   | Apps        | admin |
| QuickStart   Dashboard   Controllers   System Settings |                            |                   |              |             |       |
| System Settings () () () () () () () () () () () () () | BGP Route Reflector        | Policy - BGP Rou  | te Reflector |             |       |
| APIC Connectivity Preferences                          |                            |                   |              |             |       |
| BD Enforced Exception List                             |                            |                   |              |             |       |
| Contol Plane MTU                                       | Properties                 |                   |              |             |       |
| Endpoint Controls                                      | Name:                      | default           |              |             |       |
| Fabric Wide Setting                                    | Description:               | optional          |              |             |       |
| System Global GIPo                                     |                            |                   |              |             |       |
| BGP Route Reflector                                    | Autonomous System Number:  | 100               | -            |             |       |
| COOP Group                                             | Route Reflector Nodes:     | ←                 |              |             |       |
| Load Balancer                                          |                            | Node ID           | Node Name    | Description |       |
| Precision Time Protocol                                |                            | 109               | spine109     |             |       |

Configure the fabric pod profile for each site's APIC cluster. Choose **APIC GUI > Fabric > Fabric Policies > Pod Policies > Policy Groups**. Click the default Pod policy group. From the BGP Route Reflector Policy drop-down list, choose **default**.

| i c | ISCO APIC System                                              | Tenants Fabric           | Virtual Networking L4-L7 Ser                                             | vices Ad                               | dmin Operat | ions Apps                                           |                |                       | a                       | Imin       | 9      | 0  | 2      |        | ٢      |
|-----|---------------------------------------------------------------|--------------------------|--------------------------------------------------------------------------|----------------------------------------|-------------|-----------------------------------------------------|----------------|-----------------------|-------------------------|------------|--------|----|--------|--------|--------|
|     | Inv                                                           | entory   Febric Policies | Access Policies                                                          |                                        |             |                                                     |                |                       |                         |            |        |    |        |        |        |
| P   | Olicies                                                       | 6 0 0                    | Pod Policy Group - def                                                   | ault                                   |             |                                                     |                |                       |                         |            |        |    | Policy | Eaulte | 0 (    |
|     | Switch Policies     Module Policies                           |                          | 8000                                                                     |                                        |             | BGP Route Reflector                                 | Policy - I     | BGP Route R           | eflector                |            |        |    | Policy | Faults | C C    |
|     | Interface Policies     Pod Policies     Policies     Policies |                          | Properties<br>Name<br>Description                                        | c default<br>c optional                |             | 8 👽 🛆 🕦<br>Properties                               |                |                       |                         |            |        |    |        | Ó      | ± %    |
|     | Date and Time     SIMP                                        |                          | Date Time Policy<br>Resolved Date Time Policy                            | : default                              | ~ <b>C</b>  | Autonomous System Number:<br>Route Reflector Nodes: | 100            | ٢                     |                         |            |        |    |        |        | +      |
|     | Management Access     ISIS Policy default     Policy Groups   |                          | ISIS Policy<br>Resolved ISIS Policy                                      | default                                | ~ 🗗         |                                                     | Node ID<br>109 | Node Name<br>spine109 | Description             |            |        |    |        |        |        |
| I   | default                                                       |                          | Resolved COOP Group Policy<br>BGP Route Reflector Policy                 | r: default<br>r: default<br>r: default | ~ @         |                                                     |                |                       |                         |            |        |    |        |        |        |
|     | Pod Profile default     default     Gebal Bolicies            |                          | Resolved BGP Route Reflector Policy<br>Management Access Policy          | : default<br>: default                 | ~ <b>C</b>  | External Doute Deflector Moders                     |                |                       |                         |            |        |    |        |        |        |
|     | Monitoring Policies     Troubleshoot Policies                 |                          | Resolved Management Access Policy<br>SNMP Policy<br>Resolved SNMP Policy | r: default<br>r: default<br>r: default | ~ 🗗         | Extential Route Reliector Houles.                   | Node ID        | Node Name             | Description             |            |        |    |        |        | +      |
|     | Geolocation Policies     MACsec Policies     Marcsec Policies |                          | MACsec Policy<br>Resolved MACsec Policy                                  | r: default                             | v 🗗         |                                                     |                |                       | Select Actions to creat | e a new ib | om.    |    |        |        |        |
|     | > Ings<br>Tenant Quota<br>> DWDM                              |                          |                                                                          |                                        |             | External Intersite Route Reflector<br>Nodes:        | Node ID        | Node Name<br>spine109 | Description             |            |        |    |        |        |        |
|     |                                                               |                          |                                                                          |                                        |             |                                                     |                |                       |                         | Show       | w Usaq | ge | Close  |        | Submit |

 Configure spine access policies to include external routed domains for each site from the APIC GUI. Configure the spine access policies for spine uplink to the IPN switch with an Access Entity Profile (AEP) and Layer 3 routed domain (APIC GUI > Fabric > Access Policies). Create the switch profile.

| < → C ▲ Not secure                                                     | mups://10.6 | 0.93.10/#C:0 | rootlinira     | spinenoders, intranoders          | ,IntraiNodePois |       |            |                           |            |         |
|------------------------------------------------------------------------|-------------|--------------|----------------|-----------------------------------|-----------------|-------|------------|---------------------------|------------|---------|
| cisco APIC                                                             | System      | Tenants      | Fabrie         | c Virtual Networking              | L4-L7 Services  | Admin | Operations | Apps                      |            |         |
|                                                                        |             |              | abric Policie: | S Access Policies                 |                 |       |            |                           |            |         |
| Policies                                                               |             | 0            | 10             | Profiles - Spine                  | Profiles        |       |            |                           |            |         |
| <ul> <li>Quick Start</li> <li>Switch Policies</li> </ul>               | - 2         |              |                | Create Spine Pr                   | ofile           |       |            |                           | <b>8</b> 8 | Descrip |
| > Policies                                                             |             |              |                | STEP 1 > Profile                  |                 |       |            | 1. Profile 2. Association | IS         |         |
| Profiles                                                               | 3           |              |                | Specify the profile Iden<br>Name: | spine109        |       |            |                           |            |         |
| Spine Profiles                                                         | <b>←</b> 4  |              |                | Description:                      | optional        |       |            |                           |            |         |
| > Overrides                                                            |             |              |                | Spine Selectors:                  | Name            | Rio   |            | Policy Group              | +          |         |
| <ul> <li>Module Policies</li> <li>Interface Policies</li> </ul>        |             |              |                |                                   | spine109        | 10    | 9          | Policy cloup              |            |         |
| > Policies                                                             |             |              |                |                                   |                 |       |            |                           |            |         |
| Profiles                                                               |             |              |                |                                   |                 |       |            |                           |            |         |
| > Spine Profiles                                                       |             |              |                |                                   |                 |       |            |                           |            |         |
| S Interface Overrides     Global Policies                              |             |              |                |                                   |                 |       |            |                           |            |         |
| <ul> <li>Monitoring Policies</li> <li>Troubleshoot Policies</li> </ul> |             |              |                |                                   |                 |       |            |                           |            |         |
| > 🖬 Pools > 🖬 Physical and External [                                  | Domains     |              |                |                                   |                 |       |            | Previous Cancel N         | ext        |         |
|                                                                        |             |              |                |                                   |                 |       |            |                           | _          |         |

Create the Attachable Access Entity Profile (AAEP), Layer 3 Routed domain, and VLAN Pool.

| Create Attachable Access Entity Profile 👞                                           | •••           |
|-------------------------------------------------------------------------------------|---------------|
| Specify the name, domains and infrastructure encaps                                 |               |
| Name: msite                                                                         |               |
| Description: optional                                                               |               |
|                                                                                     |               |
| Enable Infrast Create VLAN Pool                                                     |               |
| Domains (VM<br>External) To E Specify the Pool identity                             | <b>W</b> +    |
| Name: msite                                                                         |               |
| Description: optional                                                               |               |
|                                                                                     |               |
| Allocation Mode: Dynamic Allocation Static Allocation                               |               |
| Create Ranges                                                                       | <b>? &gt;</b> |
| Specify the Encap Block Range                                                       | e +           |
| Ap Type: VLAN                                                                       |               |
| Range: VLAN V 4 - VLAN V 4 Must be v                                                | vlan-4        |
| Allocation Mode: Dynamic Allocation Inherit allocMode from parent Static Allocation |               |
| Role: External or On the wire encapsulations Internal                               |               |
|                                                                                     |               |
|                                                                                     |               |
|                                                                                     | Cancel OK     |

Create the Spine Access Port Policy Group. From the Attached Entity Profile drop-down list, choose **msite**.

| Fabri         | c Virtual Net     | working       | L4-L7 Services  | Admin      | Operation | ns App | S  |
|---------------|-------------------|---------------|-----------------|------------|-----------|--------|----|
| abric Policie | es   Access Polic | ies           |                 |            |           |        |    |
| E ()          | Spine Prof        | īle - sp      | ine109          |            |           |        |    |
|               | Create Sp         | ine Acc       | ess Port Polic  | cy Group   | )         |        | ?⊗ |
|               | Specify the Po    | licy Group    | identity        |            |           |        |    |
|               |                   | Name: sp      | ine109-ipn-port |            |           |        |    |
|               | Des               | scription: op | tional          |            |           |        |    |
|               |                   |               |                 |            |           |        |    |
|               | Link Lev          | el Policy: se | lect a value    |            | ~         |        |    |
|               | CD                | P Policy: CE  | P-ENABLE        | ~ <b>d</b> | 7         |        |    |
|               | MACse             | c Policy: se  | lect a value    | ,          | ~         |        |    |
|               | Attached Entit    | y Profile: ms | site            | ~ <b>t</b> | 7         |        |    |
|               | ·                 |               |                 |            |           |        |    |

Create the Spine Interface Profile. Associate the IPN facing spine access port to the interface policy group created in the previous step.

| Spine Profile - s       | ine109                                                    |                |            |
|-------------------------|-----------------------------------------------------------|----------------|------------|
| Create Spine In         | rface Profile                                             | <b>@ &amp;</b> |            |
| Specify the profile Ide | 'Y                                                        |                |            |
| Name:                   | site                                                      |                |            |
| Description:            | Create Spine Access Port Selecto                          | r              | <b>?</b> × |
| Interface Selectors:    | Specify the selector identity                             |                |            |
|                         | Name: spine109-ipn-port                                   |                |            |
|                         | Description: towards IPN                                  |                |            |
|                         | Interface IDs: 1/32                                       |                |            |
|                         | valid values: All or Ranges. Fo<br>1/13,1/15 or 1/22-1/24 | r Example:     |            |
|                         | Interface Policy Group: spine109-ipn-port                 |                |            |
|                         |                                                           |                |            |

**Note**: As for now, there is no need to configure L3Out of Open Shortest Path First (OSPF) under infra tenant from the APIC GUI. This will be configured via MSC and the configuration pushed to each site later.

3. Configure the external dataplane Tunnel End Point (TEP) per site from the APIC GUI. Choose **APIC GUI > Infra > Policies > Protocol > Fabric Ext Connection Policies**. Then create an intrasite/intersite profile.

| $\leftrightarrow$ $\Rightarrow$ C | C A Not Secure   https://10.66.93.16/#bTenants:infra uni/tn-infra fvFabricExtConnPolicies,fvRoutingPolicies,fvPolicies |                 |                |           |       |                                                                          |                                                                                                    |                                    |               |        |        |
|-----------------------------------|----------------------------------------------------------------------------------------------------|-----------------|----------------|-----------|-------|--------------------------------------------------------------------------|----------------------------------------------------------------------------------------------------|------------------------------------|---------------|--------|--------|
| altalia<br>cisco                  | APIC                                                                                                    | System          | Tenants        | Fabri     | c V   | irtual Networking                                                        | L4-L7 Services                                                                                            | Admin                              | Operations    | Apps   |        |
| ALL TENAN                         |                                                                                                    | Tenant Se       | arch: Enter na | me, alias | descr |                                                                          |                                                                                                    |                                    |               |        |        |
| Tenan                             | t infra 🔶                                                                                                    |                 | 0 =            | 0         | Fabi  | ric Ext Connec                                                           | ction Policies                                                                                            |                                    |               |        |        |
|                                   | Networking                                                                                                    |                 |                |           |       | Create Intras                                                            | site/Intersite F                                                                                          | Profile                            |               |        | ?×     |
|                                   | Contracts                                                                                                    |                 |                |           | ID    | Create Fabric Ext                                                        | Connection Policy                                                                                         |                                    |               |        |        |
| ~ <b>I</b>                        | Policies Protocol Protocol BFD BFD BGP BGP BGP EIGRP BIGMP Snoop GMP Interface                                         |                 |                |           |       | Site/Pod Peering Pr<br>Peering T<br>Passw<br>Confirm Passw<br>Pod Connec | ic ID: 1 ame: SiteA ame: SiteA ame: SiteA Ex: extended:as2-nn cofile Type: Full Mesh R vord: tion Profile | 4:2:22<br>4:5:16<br>oute Reflector |               |        |        |
|                                   | > End Point Reter                                                                                                    | tion            |                |           |       | Pod ID                                                                   |                                                                                                    |                                    | Dataplane TEP |        |        |
|                                   | > DHCP                                                                                                    | 10011           |                |           |       | 1                                                                        |                                                                                                    | ~                                  | 172.16.1.4/32 |        |        |
|                                   | > IND Interface                                                                                                    |                 |                |           |       |                                                                          |                                                                                                    | Update                             | Cancel        |        |        |
|                                   | > 📰 ND RA Prefix                                                                                                    |                 |                |           |       |                                                                          |                                                                                                    |                                    |               |        |        |
|                                   | > 📰 Route Tag                                                                                                    |                 |                |           |       |                                                                          |                                                                                                    |                                    |               |        |        |
|                                   | > 🔲 L4-L7 Policy Ba                                                                                                    | ased Redirect   |                |           |       | Cobrig Extern                                                            | al Douting Dr                                                                                             |                                    |               |        |        |
|                                   | > L4-L7 Redirect                                                                                                    | Health Groups   |                |           |       | Fabric Extern                                                            | ial Routing Pr                                                                                            | onie                               |               |        |        |
|                                   | > 📰 Data Plane Poli                                                                                                    | cing            |                |           |       | Namo                                                                     |                                                                                                    |                                    | Subnot        |        | +      |
|                                   | Fabric Ext Conr                                                                                                    | ection Policies | -              |           |       | Name                                                                     |                                                                                                    |                                    | Subliet       |        |        |
|                                   | > HSRP                                                                                                    |                 |                |           |       |                                                                          |                                                                                                    |                                    |               | Cancel | Submit |
|                                   | and the second second                                                                                                  |                 |                |           |       |                                                                          |                                                                                                    |                                    |               |        |        |

4. Repeat the previous steps in order to complete the APIC side configuration for SiteB ACI fabric.

#### **Multi-Site Controller Configuration**

1. Add each site one by one in the MSC GUI. Connect and log in to the MSC GUI.

| P.A. |                                                                                                    |  |
|------|----------------------------------------------------------------------------------------------------|--|
|      | alialia<br>cisco                                                                                      |  |
|      | ACI Multi-Site™<br>Version: 1.2(2b)                                                                   |  |
|      | USERNAME                                                                                              |  |
|      | PASSWORD                                                                                              |  |
|      | DOMAIN                                                                                                |  |
|      | LOGIN                                                                                                 |  |
|      |                                                                                                    |  |
|      | By using ACI Multi-Site you accept the Terms of Service and Privacy Statement.<br>©2018 Claco Systems |  |

Click **ADD SITE** in order to register the sites one-by-one in MSC. You can also see the cluster status in the top right of the window.

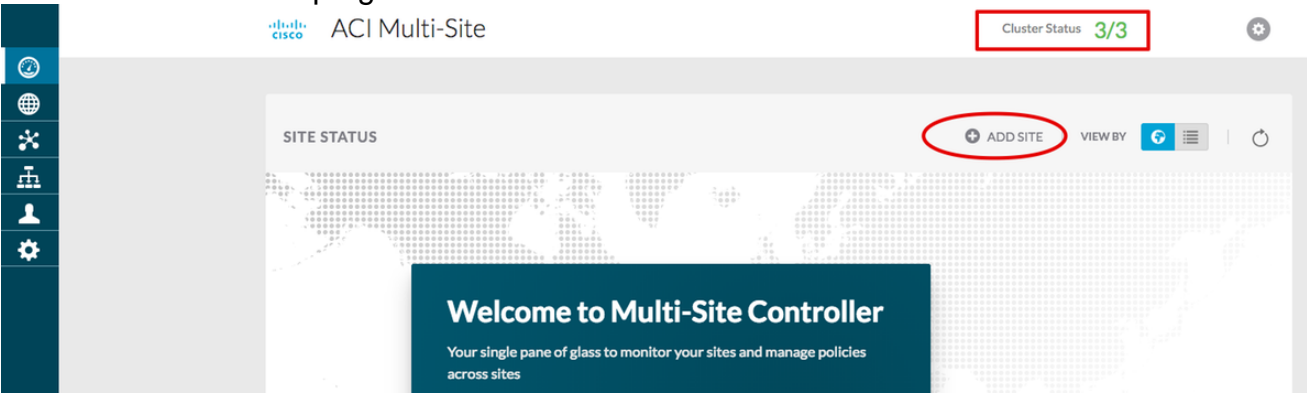

Use one of the APIC's IP addresses and assign one **unique site ID** for each site. The valid range is 1-127.

| Add Site                      | Sites                                    |                                    | Add Site                      |   |
|-------------------------------|------------------------------------------|------------------------------------|-------------------------------|---|
|                               | Site SiteA has been successfully connect | ted. IMPORT TENANTS FROM THIS SITE |                               |   |
| Connection Settings           | Site SiteB has been successfully connect | ted. IMPORT TENANTS FROM THIS SITE | Connection Settings           |   |
| * NAME                        | Q                                        |                                    | * NAME                        |   |
| SiteA                         |                                          |                                    | SiteB                         |   |
| LABELS                        | SITE NAME/LABEL                          | APIC CONTROLLER URLS               | LABELS                        |   |
| Select or Create a Label.     | 96 SiteA                                 | https://10.66.93.16                | Select or Create a Label.     | ~ |
| * APIC CONTROLLER URL         | 97 SiteB                                 | https://10.66.93.17                | * APIC CONTROLLER URL         |   |
| https://10.66.93.16           |                                          |                                    | https://10.66.93.17           |   |
| C APIC CONTROLLER URL         |                                          |                                    | APIC CONTROLLER URL           |   |
| * USERNAME                    |                                          |                                    | * USERNAME                    |   |
| admin                         |                                          |                                    | admin                         |   |
| * PASSWORD                    |                                          |                                    | PACSWORD                      |   |
|                               | •                                        |                                    | PASHORS                       | • |
| SPECIFY LOGIN DOMAIN FOR SITE |                                          |                                    | SPECIFY LOGIN DOMAIN FOR SITE | - |
| * APIC SITE ID                |                                          |                                    | * APIC SITE ID                |   |
|                               |                                          |                                    | 2                             |   |

2. Configure the infra policies per site in MSC. Log in to the MSC GUI. Choose **Sites** from the left pane and then click **CONFIGURE INFRA**.

| ACI Multi-Site  |                      | Cluster Status 3/3  |
|-----------------|----------------------|---------------------|
| Sites<br>Q      |                      | C 🌣 CONFIGURE INFRA |
| SITE NAME/LABEL | APIC CONTROLLER URLS | ACTIONS             |
| 96 SiteA        | https://10.66.93.16  |                     |
| 97 SiteB        | https://10.66.93.17  | Actions v           |

Configure the Fabric Infra General settings. From the BGP Peering Type drop down list, choose **full-mesh** (full mesh - EBGP /route reflector - IBGP).

| Fabric Connectivity   | Infra                                 |
|-----------------------|---------------------------------------|
| SETTINGS              | Control Plane BGP<br>BGP PEERING TYPE |
| General Settings      | full-mesh 🗸                           |
| SITES                 | KEEPALIVE INTERVAL (SECONDS)          |
| •<br>SiteB<br>ENABLED | HOLD INTERVAL (SECONDS)<br>180        |
| •<br>SiteA<br>ENABLED | STALE INTERVAL (SECONDS)<br>300       |
|                       | GRACEFUL HELPER<br>On                 |
|                       | MAXIMUM AS LIMIT                      |
|                       | BGP TTL BETWEEN PEERS 16              |

Once it is complete, choose one of the sites from the left pane. Then you will see site information in the middle pane. There are three different configuration levels. You can choose the Site level, the Pod level, or the Spine level. It will allow different settings on the configuration panel (right pane).

| Fabric Connective      | vity Infra              |            |   |
|------------------------|-------------------------|------------|---|
| SETTINGS               |                         | Site level |   |
| General Settings       | 96 SiteA                |            | Ó |
| SITES                  | POD pod-1 •             | Pod level  |   |
| o<br>SiteA<br>DISABLED | Spine level<br>spine109 |            |   |
| SiteB<br>DISABLED      | BGP PEERING ON          |            |   |

Once you click on the Site area, the site level configurations (Multi-Site Enable (On), Dataplane Multicast TEP, BGP ASN, BGP Community (for example, extended:as2-nn4:2:22) , OSPF Area ID, OSPF Area Type (stub prevent tep pool advertising), External Route Domain, and so on) will display in the right pane. Here, you can configure or modify: Dataplane Multicast TEP (one loopback per site), used for Headend Replication (HREP)Border Gateway Protocol (BGP) Autonomous System (AS) (matching AS from the site configured in APIC)OSPF Area ID, OSPF Area Type, and OSPF Interface Policy (for spine interface towards IPN)External Routed DomainIn most cases, the attribute values would have already been retrieved automatically from APIC to MSC.

| Fabric Connectivi | ty Infra       | (DEPLOY) Q X                   |
|-------------------|----------------|--------------------------------|
| TINGS             |                | 8 SITEA SETTINGS @             |
| eral Settings     | SiteA          | 0 1 1 1 0                      |
|                   | ⊭oo pod-1 ∘    | SITE IS ACI MULTI-SITE ENABLED |
|                   |                | APIC SITE ID                   |
| ED                | e<br>spine109  | 1                              |
|                   | BGP PEERING ON | DATA PLANE MULTICAST TEP       |
| 50                |                | 172.16.1.2                     |
| 20                |                | BGP AUTONOMOUS SYSTEM NUMBER   |
|                   |                | 100                            |
|                   |                | BGP PASSWORD                   |
|                   |                | OSPF AREA ID                   |
|                   |                | 0.0.0.1                        |
|                   |                | OSPF AREA TYPE                 |
|                   |                | regular V                      |
|                   |                | EXTERNAL ROUTED DOMAIN         |
|                   |                | msite                          |

Click the Pod area and go to the POD level specific policies. Enter the Data Plane Unicast TEP.

| _                                            | % POD-1                                             |
|----------------------------------------------|-----------------------------------------------------|
| SiteA<br>Pop pod-1 • Pod level configuration | 0   4   1   1<br>DATA PLANE UNICAST TEP  172.16.1.1 |
| spine109                                     |                                                     |
| BGP PEERING ON                               |                                                     |

Click the Spine area and go to the spine specific infra settings. For each interface from the spine towards the IPN switch:

Set the IP address and mask BGP Peering - On Control Plane TEP - enter the Router IP address Spine is Route Reflector -On

| 96 SiteA                      | Ŏ | 98 5                                                  | SPINE109                                                        | 1 1     | 1 |
|-------------------------------|---|-------------------------------------------------------|-----------------------------------------------------------------|---------|---|
| POD pod-1 •                   |   | ID                                                    | IP ADDRESS/SUBNET                                               | MTU     |   |
| © spine 109<br>BGP PEERING ON |   | 1/32<br>ADD<br>BGP PEE<br>CONTRO<br>172.1<br>SPINE IS | 172.16.1.33/27 PORT ING On IL PLANE TEP I.6.1.3 ROUTE REFLECTOR | inherit | Ũ |

Repeat these steps for other sites and complete the infra configuration in MSC.Click **DEPLOY**. This will save and push the infra configuration to APICs in both sites.

|                                 | DEPLOY Q                                                       |
|---------------------------------|----------------------------------------------------------------|
| _                               | 98 SPINE109                                                    |
| SiteA                           | 0 0 1 0 1 1 0                                                  |
| pop pod-1 •                     | ID IP ADDRESS/SUBNET MTU                                       |
| ©<br>spine109<br>BGP PEERING ON | 1/32 172.16.1.33/27 inherit ©<br>ADD PORT<br>BGP PEERING<br>On |
|                                 | CONTROL PLANE TEP 172.16.1.3                                   |
|                                 | SPINE IS ROUTE REFLECTOR                                       |

The initial integration between APIC clusters and MSC is complete and ready to use.

You should be able to configure stretched policies for tenants on MSC for different ACI sites.

## Verify

Use this section in order to confirm that your configuration works properly.

 Verify the infra configuration from the APIC GUI on each APIC cluster. Verify the Intrasite/Intersite profile was configured under infra tenant on each APIC cluster.Verify the infra L3Out (intersite), OSPF, and BGP was configured on each APIC cluster (APIC GUI).Log in the site's APIC and verify the Intrasite/Intersite Profile under **Tenant infra> Policies > Protocol > Fabric Ext Connection Policies**. The Intersite profile will look like this when the site is fully configured/managed by MSC.

| cisco APIC System Tenants Fabric                             | : Virtual Networking L4-L7 Services Admin (        | Operations Apps            | admin Q                 | 0 | 2      |        | ٥      |
|--------------------------------------------------------------|----------------------------------------------------|----------------------------|-------------------------|---|--------|--------|--------|
| ALL TENANTS   Add Tenant   Tenant Search: Enter name, alias, | descr I common I Infra I mgmt                      |                            |                         |   |        |        |        |
| Tenant infra                                                 | Intrasite/Intersite Profile - Fabric Ext Cor       | nnection Policy SiteA      |                         |   | Policy | Faults | Histor |
| 🗸 🧱 Tenant infra                                             |                                                    |                            |                         |   |        |        |        |
| > Application Profiles                                       |                                                    |                            |                         |   |        | 0      | ± %,   |
| > iiii Networking                                            | Properties                                         |                            |                         |   |        |        |        |
| > Contracts                                                  | Fabric ID: 1                                       |                            |                         |   |        |        |        |
| V Policies                                                   | Name: SiteA                                        |                            |                         |   |        |        |        |
| V Protocol                                                   | Extended.as2-mi4.2.22<br>Ex: extended.as2-nn4.5:16 |                            |                         |   |        |        |        |
| > Route Maps                                                 | Site ID: 1                                         |                            |                         |   |        |        |        |
| > 🖬 BFD                                                      | Intersite Multicast IP: 172.16.1.2/32              |                            |                         |   |        |        |        |
| > 🕅 BGP                                                      | Pod Peering Profile                                |                            |                         |   |        |        |        |
| > 📰 OSPF                                                     | Peering Type: Full Mesh Route Reflector            |                            |                         |   |        |        |        |
| > EIGRP                                                      | Password:                                          |                            |                         |   |        |        |        |
| > 📰 IGMP Snoop                                               | Confirm Password:                                  |                            |                         |   |        |        |        |
| > 📰 IGMP Interface                                           | Pod Connection Profile                             |                            |                         |   |        |        |        |
| > 🔚 Custom QOS                                               |                                                    |                            |                         |   |        |        |        |
| > End Point Retention                                        | + Pod ID                                           | MultiPod Dataolana TEP     | Intercite Dataplane TEP |   |        |        | +      |
| > E DHCP                                                     |                                                    |                            |                         |   |        |        |        |
| > Im ND Interface                                            | 1                                                  | 172.10.1.4/32              | 172.10.1.1/32           |   |        |        |        |
| > 📰 ND RA Prefix                                             |                                                    |                            |                         |   |        |        |        |
| > 🥅 Route Tag                                                |                                                    |                            |                         |   |        |        |        |
| > 🔚 L4-L7 Policy Based Redirect                              |                                                    |                            |                         |   |        |        |        |
| > 🔚 L4-L7 Redirect Health Groups                             | Site Peering Profile                               |                            |                         |   |        |        |        |
| > 📰 Data Plane Policing                                      | Peering Type: Full Mesh                            |                            |                         |   |        |        |        |
| V Fabric Ext Connection Policies                             | Remote Sites                                       |                            |                         | 1 |        |        |        |
| Fabric Ext Connection Policy SiteA                           | ▲ Site ID                                          | Intersite Dataplane TEP IP | Intersite Multicast IP  |   |        |        |        |
| > HSRP                                                       | 2                                                  | 172.16.2.1/32              | 172.16.2.2/32           |   |        |        |        |
| > First Hop Security                                         | -                                                  |                            |                         |   |        |        |        |

Choose **APIC GUI > Tenant Infra > Networking > External Routed Networks**. Here the intersite L3Out profile should be created automatically under tenant infra in both sites.

| cisco     | APIC                 | System Tena           | nts Fabr         | ric \     | Virtual Networking    | L4-L7 Service             | es Admin             | Operations          | Apps |                                      |                        | admin | ٩ | 0      | 0      |
|-----------|----------------------|-----------------------|------------------|-----------|-----------------------|---------------------------|----------------------|---------------------|------|--------------------------------------|------------------------|-------|---|--------|--------|
| ALL TENAN | TS   Add Tenant      | Tenant Search: E      | inter name, alia | is, descr | I common I ir         | nfra I mgmt               |                      |                     |      |                                      |                        |       |   |        |        |
| Tenan     | t infra              |                       | 0 9 0            | L3        | 8 Outside – in        | ntersite                  |                      |                     |      |                                      |                        |       |   | Delinu | Chatta |
| ~ Щ Те    | nant infra           |                       |                  |           |                       |                           |                      |                     |      |                                      |                        |       |   | Policy | Stats  |
| > 🖿       | Application Profiles |                       |                  |           |                       |                           |                      |                     |      |                                      |                        |       |   | Main   | Nod    |
| ~ 🖿       | Networking           |                       |                  | 6         | 2 🖸 🛆 🕜               |                           |                      |                     |      |                                      |                        |       |   |        |        |
| >         | Bridge Domains       |                       |                  | Pr        | roperties             |                           |                      |                     |      |                                      |                        |       |   |        |        |
| >         | VRFs                 |                       |                  |           | Pro                   | ovider Label:             |                      |                     |      |                                      |                        |       |   |        |        |
|           | External Bridged N   | etworks               |                  |           |                       | enter names               | s separated by comma |                     |      |                                      |                        |       |   |        |        |
| ~         | External Routed Ne   | tworks                |                  |           | Т                     | arget DSCP: Unspecifi     | ed 🗸                 |                     |      |                                      |                        |       |   |        |        |
|           | > 📰 Route Maps/Pro   | ofiles                |                  |           | Route Control E       | inforcement: 🗌 Import     |                      |                     |      |                                      |                        |       |   |        |        |
|           | > 📰 Set Rules for Ro | oute Maps             |                  |           |                       | VRF: overlay-1            | × 1                  | ø                   |      |                                      |                        |       |   |        |        |
|           | > 📰 Match Rules for  | Route Maps            |                  |           | Re                    | esolved VRF: infra/overl  | ay-1                 | _                   |      |                                      |                        |       |   |        |        |
|           | 🗸 🕝 intersite        |                       |                  |           | External Rou          | ited Domain: msite        | ~                    | Ø                   |      |                                      |                        |       |   |        |        |
|           | 🗸 🔚 Logical Node     | e Profiles            |                  |           | Route Profile 1       | for Interleak: belect a v | value 🗸              |                     |      |                                      |                        |       |   |        |        |
|           | ✓                    | 9-profile             |                  |           | Route Control For     | Dampening:                |                      |                     |      |                                      |                        |       |   |        |        |
|           | V 🔚 Logica           | al Interface Profiles |                  |           |                       | <ul> <li>Addre</li> </ul> | ss Family Type       |                     |      |                                      | Route Dampening Policy |       |   |        |        |
|           | > 🛃 int              | erface-109-1-32-pro   | file             |           |                       |                           |                      |                     |      | No items have<br>Select Actions to a | been found.            |       |   |        |        |
|           | > 🔚 Config           | gured Nodes           |                  |           |                       |                           |                      |                     |      |                                      | reare a new nem.       |       |   |        |        |
|           | Vetworks             |                       |                  |           |                       |                           |                      |                     |      |                                      |                        |       |   |        |        |
| 1 L       | > 🛃 intersitelr      | nstP                  |                  |           | Eachia RCD/E          |                           |                      |                     | -    |                                      |                        |       |   |        |        |
|           | > 🕅 Route Maps,      | Profiles              |                  |           | Enable BGP/E          |                           | COPF                 |                     |      |                                      |                        |       |   |        |        |
| >         | Dot1Q Tunnels        |                       |                  |           | 000                   | SPF Area ID: 0.0.0.1      |                      |                     | J    |                                      |                        |       |   |        |        |
| > 🗐       | Contracts            |                       |                  |           | USPF A                | Send re                   | edistributed LSAs in | nto NSSA area       |      |                                      |                        |       |   |        |        |
| ~ 🖿       | Policies             |                       |                  |           |                       | Origina                   | te summary LSA       |                     |      |                                      |                        |       |   |        |        |
| ~         | Protocol             |                       |                  |           |                       | Suppre                    | ess forwarding addr  | ess in translated L | SA   |                                      |                        |       |   |        |        |
|           | > Route Maps         |                       |                  |           | OSPF                  | F Area Type: NSSA a       | rea Regular are      | a Stub area         |      |                                      |                        |       |   |        |        |
|           | > BFD                |                       |                  |           | OSPI                  | F Area Cost: 1            | 0                    |                     |      |                                      |                        |       |   |        |        |
|           | > BGP                |                       |                  |           | Enable remote leaf wi | ith Multipod: 🔲           |                      |                     |      |                                      |                        |       |   |        |        |
|           | > 🕅 OSPF             |                       |                  |           |                       |                           |                      |                     |      |                                      |                        |       |   |        |        |

Also, ensure the L3Out logical node and interface profile configuration is correctly set in VLAN

4.

|                   |                             |                |               |                     |         |                       |        | Policy       | Faul  | ts |
|-------------------|-----------------------------|----------------|---------------|---------------------|---------|-----------------------|--------|--------------|-------|----|
| 8 👽 🛆 🕦           |                             |                |               |                     |         |                       |        |              | Ŏ     |    |
| Properties        |                             |                |               |                     |         |                       |        |              |       |    |
| Name:             | node-109-profile            |                |               |                     |         |                       |        |              |       |    |
| Description:      | optional                    |                |               |                     |         |                       |        |              |       |    |
| Alias:            |                             |                |               |                     |         |                       |        |              |       |    |
| Target DSCP:      | Unspecified ~               |                |               |                     |         |                       |        |              |       |    |
| Nodes:            |                             |                |               |                     |         |                       |        |              |       |    |
|                   | <ul> <li>Node ID</li> </ul> | Router ID      | Static Routes | 3                   |         | Loopback Address      |        |              |       |    |
|                   | topology/pod-1/node-109     | 172.16.1.3     |               |                     |         |                       |        |              |       |    |
|                   |                             |                |               |                     |         |                       |        |              |       |    |
| BGP Infra Peer    |                             |                |               |                     |         |                       |        |              |       |    |
| oonneedwidy.      | Peer IP Address             |                |               | Time To Live        |         |                       |        |              |       |    |
|                   | 172.16.2.3                  |                |               | 16                  |         |                       |        |              |       |    |
| Logical Interface | Profile - interface-1       | 109-1-32-p     | rofile        |                     |         |                       |        |              | 0     | ?  |
|                   |                             |                |               |                     |         |                       | Policy | Faults       | Histo | Ŋ  |
|                   |                             |                |               |                     | General | Routed Sub-Interfaces | Route  | d Interfaces | S     | /1 |
| 8 👽 🛆 🕚           |                             |                |               |                     |         |                       |        |              | Ċ.    | +  |
| Properties        |                             |                |               |                     |         |                       |        |              |       |    |
| Routed Sub-Inte   | rfaces:                     |                |               |                     |         |                       |        |              | +     | -  |
|                   | <ul> <li>Path</li> </ul>    | IP Address     | Secondary IP  | Address MAC Address |         | MTU (bytes)           | Encap  |              | _     |    |
|                   | Pod-1/Node-109/eth1/3       | 172.16.1.33/27 |               | 00:22:BD:F8:19:1    | FF      | inherit               | vlan-4 |              |       |    |

2. Verify the OSPF/BGP session from the Spine CLI on each APIC cluster. Verify OSPF is up on spine and gets routes from the IPN (Spine CLI).Verify the BGP session is up to the remote site (Spine CLI).Log in to the Spine CLI, verify the BGP L2VPN EVPN and OSPF is up on each spine. Also verify the node-role for BGP is msite-speaker.

spine109# show ip ospf neighbors vrf overlay-1 OSPF Process ID default VRF overlay-1 Total number of neighbors: 1 
 Neighbor ID
 Pri State
 Up Time Address
 Interface

 172.16.1.34
 1 FULL/ 04:13:07 172.16.1.34
 Eth1/32.32
 172.16.1.34 spine109# spine109# show bgp l2vpn evpn summary vrf overlay-1 BGP summary information for VRF overlay-1, address family L2VPN EVPN BGP router identifier 172.16.1.3, local AS number 100 BGP table version is 235, L2VPN EVPN config peers 1, capable peers 1 0 network entries and 0 paths using 0 bytes of memory BGP attribute entries [0/0], BGP AS path entries [0/0]BGP community entries [0/0], BGP clusterlist entries [0/0] Neighbor V AS MsgRcvd MsgSent TblVer InQ OutQ Up/Down State/PfxRcd 172.16.2.3 4 200 259 259 235 0 0 04:15:39 0 spine109# spine109# vsh -c 'show bgp internal node-role' Node role : : MSITE\_SPEAKER spine209# show ip ospf neighbors vrf overlay-1 OSPF Process ID default VRF overlay-1 Total number of neighbors: 1 Up Time Address Interface 04:20:36 172.16.2.34 Eth1/32.32 Neighbor ID Pri State 172.16.1.34 1 FULL/ spine209# spine209# show bgp l2vpn evpn summary vrf overlay-1

```
BGP summary information for VRF overlay-1, address family L2VPN EVPN
BGP router identifier 172.16.2.3, local AS number 200
BGP table version is 270, L2VPN EVPN config peers 1, capable peers 1
0 network entries and 0 paths using 0 bytes of memory
BGP attribute entries [0/0], BGP AS path entries [0/0]
BGP community entries [0/0], BGP clusterlist entries [0/0]
Neighbor V AS MsgRcvd MsgSent TblVer InQ OutQ Up/Down State/PfxRcd
172.16.1.3 4 100 264 264 270 0 004:20:40 0
spine209#
spine209# spine209# vsh -c 'show bgp internal node-role'
Node role : : : MSITE_SPEAKER
```

3. Verify Overlay-1 interfaces from the Spine CLI on each APIC cluster. Log in to the Spine CLI

to check and verify Overlay-1 interfaces. ETEP (Multipod Dataplane TEP) The Dataplane

Tunnel Endpoint address used to route traffic between multiple Pods within the single ACI

fabric.DCI-UCAST (Intersite Dataplane unicast ETEP (anycast per site))This anycast

dataplane ETEP address is unique per site. It is assigned to all the spines connected to the

IPN/ISN device and used to receive L2/L3 unicast traffic.DCI-MCAST-HREP (Intersite

Dataplane multicast TEP) This any cast ETEP address is assigned to all the spines

connected to the IPN/ISN device and used to receive L2 BUM (Broadcast, Unknown unicast

and Multicast) traffic.MSCP-ETEP (Multi-Site Control-plane ETEP) This is the control plane

ETEP address, which is also known as BGP Router ID on each spine for MP-BGP EVPN. spine109# show ip int vrf overlay-1 <snip> lo17, Interface status: protocol-up/link-up/admin-up, iod: 83, mode: etep IP address: 172.16.1.4, IP subnet: 172.16.1.4/32 IP broadcast address: 255.255.255.255 IP primary address route-preference: 1, tag: 0 lo18, Interface status: protocol-up/link-up/admin-up, iod: 84, mode: dci-ucast IP address: 172.16.1.1, IP subnet: 172.16.1.1/32 IP broadcast address: 255.255.255.255 IP primary address route-preference: 1, tag: 0 lo19, Interface status: protocol-up/link-up/admin-up, iod: 85, mode: dci-mcast-hrep IP address: 172.16.1.2, IP subnet: 172.16.1.2/32 IP broadcast address: 255.255.255.255 IP primary address route-preference: 1, tag: 0 lo20, Interface status: protocol-up/link-up/admin-up, iod: 87, mode: mscp-etep IP address: 172.16.1.3, IP subnet: 172.16.1.3/32 IP broadcast address: 255.255.255.255 IP primary address route-preference: 1, tag: 0 spine209# show ip int vrf overlay-1 <snip> lo13, Interface status: protocol-up/link-up/admin-up, iod: 83, mode: etep IP address: 172.16.2.4, IP subnet: 172.16.2.4/32 IP broadcast address: 255.255.255.255 IP primary address route-preference: 1, tag: 0

lol4, Interface status: protocol-up/link-up/admin-up, iod: 84, mode: dci-ucast
IP address: 172.16.2.1, IP subnet: 172.16.2.1/32
ID busedeest address: 255 255

```
IP broadcast address: 255.255.255.255
```

```
IP primary address route-preference: 1, tag: 0
lo15, Interface status: protocol-up/link-up/admin-up, iod: 85, mode: dci-mcast-hrep
IP address: 172.16.2.2, IP subnet: 172.16.2.2/32
IP broadcast address: 255.255.255
IP primary address route-preference: 1, tag: 0
lo16, Interface status: protocol-up/link-up/admin-up, iod: 87, mode: mscp-etep
IP address: 172.16.2.3, IP subnet: 172.16.2.3/32
IP broadcast address: 255.255.255
IP primary address route-preference: 1, tag: 0
```

At the end, ensure no faults are seen from the MSC. **Troubleshoot** There is currently

no specific troubleshooting information available for this configuration. Related

Information Cisco ACI Multi-Site Architecture White PaperTechnical Support &

**Documentation - Cisco Systems**